## CLEAN ENERGY INVESTMENT ACCELERATOR

Sector Wide Advancement Toolkit 2 Attachment: Global Solar Atlas Tool User Walkthrough

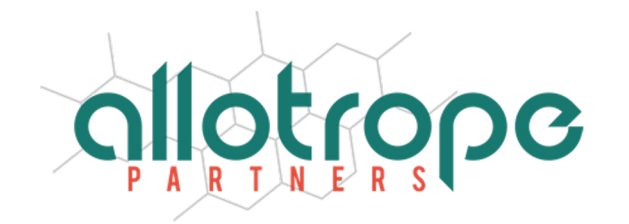

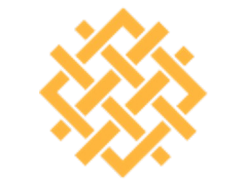

WORLD Resources Institute

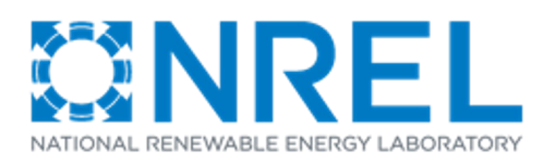

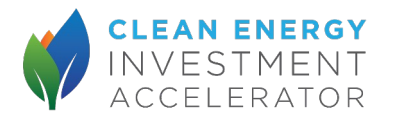

## Overview of Steps

- 1. Go to Global Solar Atlas Website
- 2. Enter geographic coordinates of site
- 3. Choose the medium size commercial option
- 4. Toggle PV system configuration based on site characteristics and record annual PV output
- 5. Download report
- 6. Record monthly PV output from report

### 1. Go to Global Solar Atlas Website

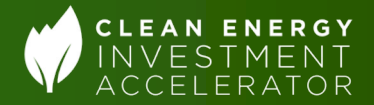

#### Go to https://globalsolaratlas.info/map

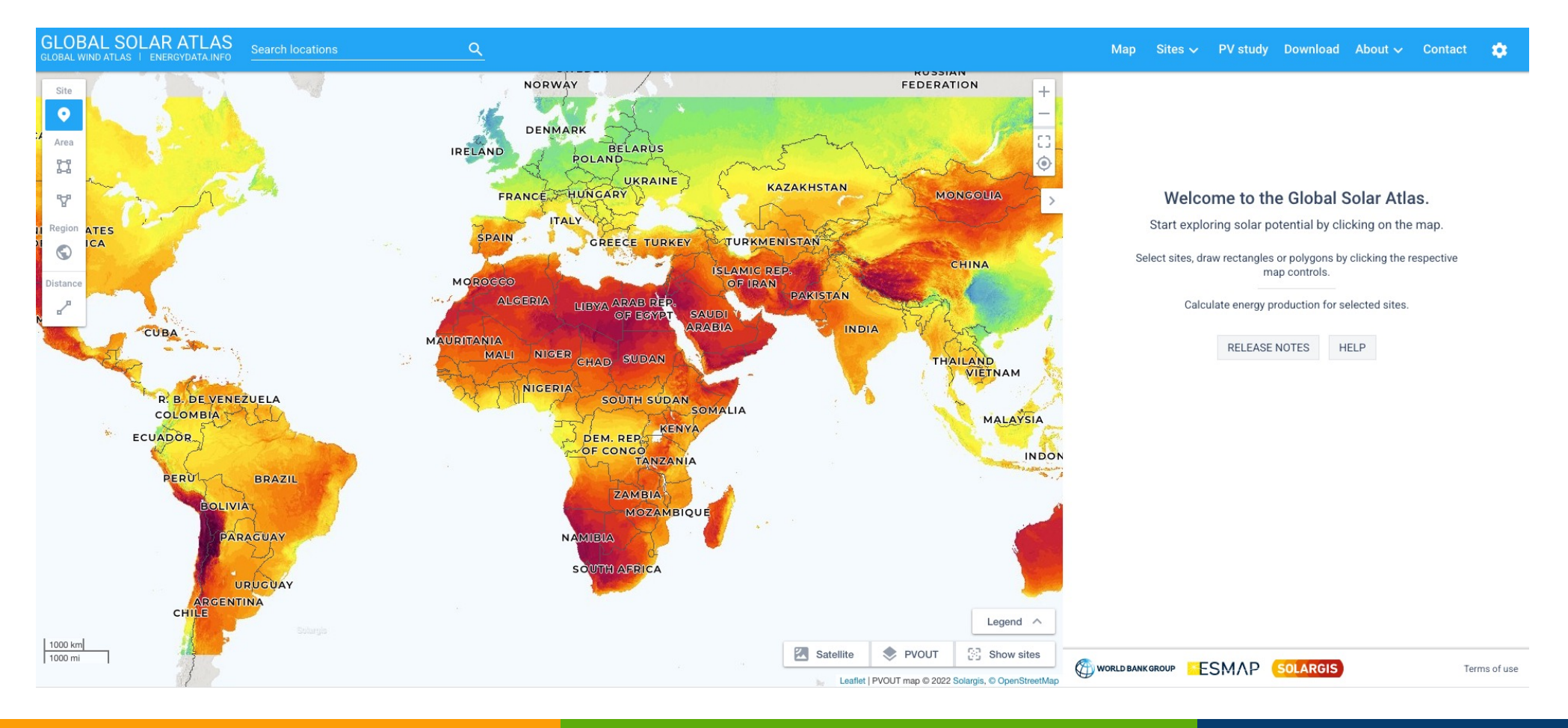

### 2. Enter geographic coordinates of website

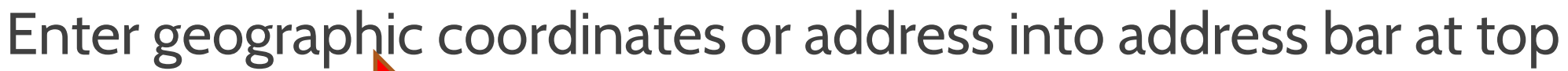

CLEAN ENERGY

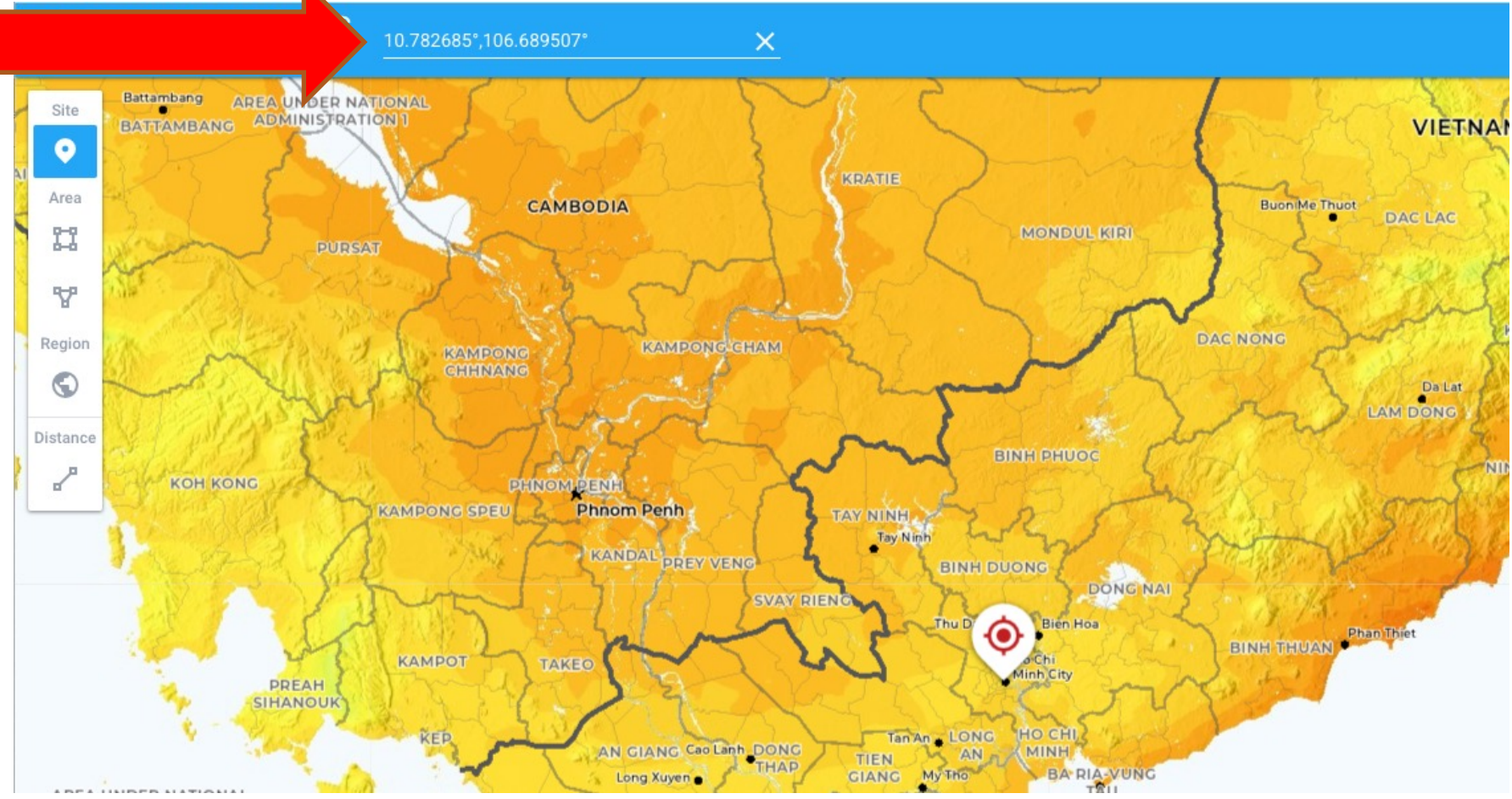

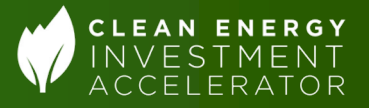

### 3. Choose the medium size commercial option

- On the dashboard to the right, choose medium size commercial (bottom arrow).
- Note that the dashboard already provides an estimate of the locations PV output per kWp (top arrow)

| Ma | ap data                                    |                   |                            | Per year 🝷           |  |
|----|--------------------------------------------|-------------------|----------------------------|----------------------|--|
| 0  | Specific photovoltaic power output         | PVOUT<br>specific | 1432.5                     | kWh/kWp 🎽            |  |
|    | Direct normal irradiation                  | DNI               | 1195.8                     | kWh/m² ▼             |  |
|    | Global horizontal irradiation              | GHI               | 1787.7                     | kWh/m <sup>2</sup> * |  |
|    | Diffuse horizontal irradiation             | DIF               | 920.1 kWh/m <sup>2</sup> * |                      |  |
|    | Global tilted irradiation at optimum angle | GTI opta          | 1820.1                     | kWh/m² ▼             |  |
|    | Optimum tilt of PV modules                 | ΟΡΤΑ              | 12/180                     | •                    |  |
|    | Air temperature                            | TEMP              | 27.8                       | °C 🔻                 |  |
|    | Terrain elevation                          | ELE               | 11                         | m *                  |  |
| сн | OOSE PV SYSTEM TO CALCULA                  | TE ENERGY         | YIELD                      | ^                    |  |
| (  |                                            |                   |                            |                      |  |

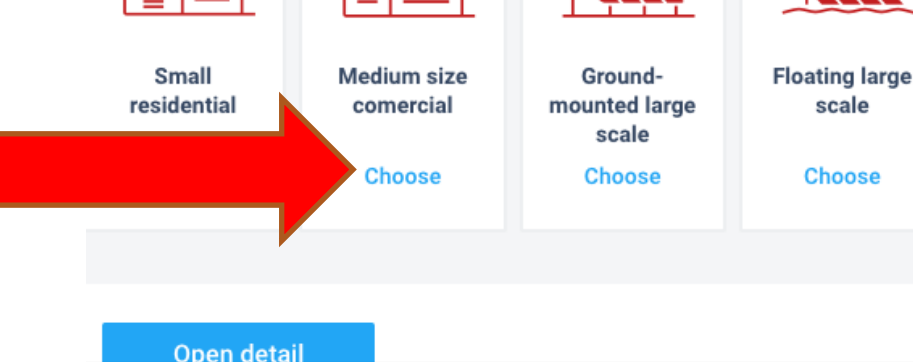

# 4. Toggle PV system configuration based on site characteristics and record annual PV output

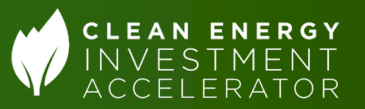

- Users can change the azimuth, tily, and capacity of the projected PV system by clicking "Change PV system" (top arrow)
- Users should record the total annual projected PV output (middle arrow)
- Users should then click "Open detail" to get more detailed results (bottom arrow)

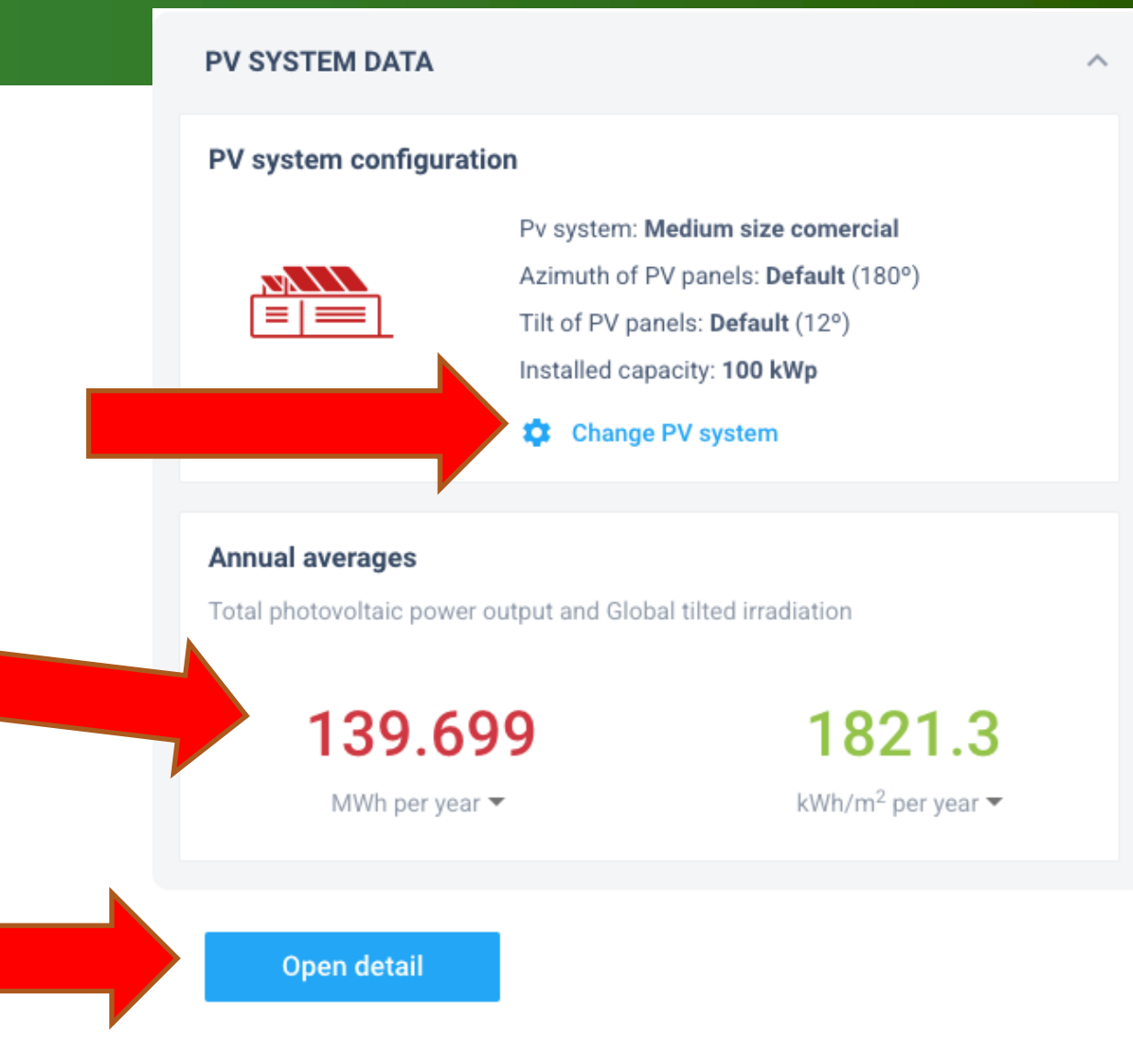

### 5. Download report

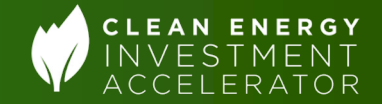

## On the next page that comes up, users should click on "reports to download the PV output report

| ÷ | - Project detail                                                                                                    |                            |        |                      |            |           |            |     |              |
|---|----------------------------------------------------------------------------------------------------|----------------------------|--------|----------------------|------------|-----------|------------|-----|--------------|
|   | Ho Chi Minh City<br>10.782685°,106.689507° ~<br>Le Quy Don Street, Ho Chi Minh Ci<br>Time zone: UTC+07, Asia/Ho_Chi | ty, Vietnam<br>"Minh [IDT] |        |                      |            |           |            |     |              |
|   |                                                                                                    | Reports                    |        |                      |            |           |            |     |              |
|   | SITE INFO                                                                                                    |                            |        |                      |            |           |            |     | ^            |
|   | Map data                                                                                                    |                            |        |                      | Per year 👻 | Мар       |            |     | Swich to map |
|   | Direct normal irradiation                                                                                           | DNI                        | 1195.8 | kWh/m² ▼             |            |           |            |     |              |
|   | Global horizontal irradiation                                                                                       | GHI                        | 1787.7 | kWh/m² ▼             |            | - Aller   | TO X       |     |              |
|   | Diffuse horizontal irradiation                                                                                      | DIF                        | 920.1  | kWh/m <sup>2</sup> * |            | - North   | L'SX       |     |              |
|   | Global tilted irradiation at optimum angle                                                                          | GTI opta                   | 1820.1 | kWh/m² ▼             |            |           |            | XXX | 10 311 -     |
|   | Optimum tilt of PV modules                                                                                          | OPTA                       | 12/180 | *                    |            |           |            |     |              |
|   | Air temperature                                                                                                    | TEMP                       | 27.8   | °C *                 |            | The start | The second |     |              |
|   | Terrain elevation                                                                                                   | ELE                        | 11     | m *                  |            | 500 m     |            |     |              |

Leaflet | Satellite tiles © Esri

Horizon and sunpath

Solar azimuth [°]

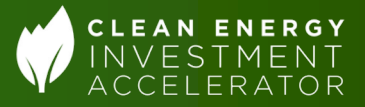

### 6. Record monthly PV output from report

User should now go to the "monthly\_averages" tab in the downloaded report and record the monthly PV output under the "PVOUT\_total" column

| Monthly av | erages                                               |             |        |  |  |  |  |  |  |  |
|------------|------------------------------------------------------|-------------|--------|--|--|--|--|--|--|--|
|            |                                                      |             |        |  |  |  |  |  |  |  |
|            |                                                      | PVOUT_total | DNI    |  |  |  |  |  |  |  |
|            | /_                                                   | kWh         | kWh/m² |  |  |  |  |  |  |  |
| Jan        | 122.3                                                | 12228.7     | 110.3  |  |  |  |  |  |  |  |
| Feb        | 129.6                                                | 12958       | 130.1  |  |  |  |  |  |  |  |
| Mar        | 142.7                                                | 14271.6     | 134.6  |  |  |  |  |  |  |  |
| Apr        | 128.2                                                | 12820.4     | 115.2  |  |  |  |  |  |  |  |
| May        | 113.2                                                | 11323.6     | 100.1  |  |  |  |  |  |  |  |
| Jun        | 100.5                                                | 10054.6     | 81.9   |  |  |  |  |  |  |  |
| Jul        | 104.3                                                | 10426.4     | 82.4   |  |  |  |  |  |  |  |
| Aug        | 109.7                                                | 10970.4     | 84.2   |  |  |  |  |  |  |  |
| Sep        | 101.9                                                | 10194.8     | 72.3   |  |  |  |  |  |  |  |
| Oct        | 111.9                                                | 11187.2     | 88.1   |  |  |  |  |  |  |  |
| Nov        | 113.5                                                | 11354.3     | 102.8  |  |  |  |  |  |  |  |
| Dec        | 114.5                                                | 11445.1     | 98.8   |  |  |  |  |  |  |  |
| Yearly     | 1392.3                                               | 139234.9    | 1200.7 |  |  |  |  |  |  |  |
|            |                                                      |             |        |  |  |  |  |  |  |  |
|            |                                                      |             |        |  |  |  |  |  |  |  |
|            |                                                      |             |        |  |  |  |  |  |  |  |
|            |                                                      |             |        |  |  |  |  |  |  |  |
|            |                                                      |             |        |  |  |  |  |  |  |  |
|            |                                                      |             |        |  |  |  |  |  |  |  |
|            |                                                      |             |        |  |  |  |  |  |  |  |
|            |                                                      |             |        |  |  |  |  |  |  |  |
|            |                                                      |             |        |  |  |  |  |  |  |  |
|            |                                                      |             |        |  |  |  |  |  |  |  |
|            |                                                      |             |        |  |  |  |  |  |  |  |
|            |                                                      |             |        |  |  |  |  |  |  |  |
|            |                                                      |             |        |  |  |  |  |  |  |  |
|            |                                                      |             |        |  |  |  |  |  |  |  |
|            |                                                      |             |        |  |  |  |  |  |  |  |
|            |                                                      |             |        |  |  |  |  |  |  |  |
|            |                                                      |             |        |  |  |  |  |  |  |  |
|            |                                                      |             |        |  |  |  |  |  |  |  |
|            |                                                      |             |        |  |  |  |  |  |  |  |
|            |                                                      |             |        |  |  |  |  |  |  |  |
|            |                                                      |             |        |  |  |  |  |  |  |  |
|            |                                                      |             |        |  |  |  |  |  |  |  |
|            |                                                      |             |        |  |  |  |  |  |  |  |
|            |                                                      |             |        |  |  |  |  |  |  |  |
| l ▶ 0      | Overview Monthly_averages Hourly_profiles Glossary + |             |        |  |  |  |  |  |  |  |
| Ready      |                                                      |             |        |  |  |  |  |  |  |  |

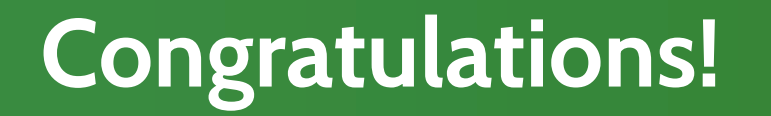

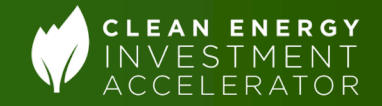

## Users now have both the annual and monthly PV outputs from Global Solar Atlas!